## HOW TO QUERY VERMONT STATE WARRANTS USING OPENFOX MESSENGER

Either Type "QSW" in the command line and press Enter – or – Select the "Query State Warrant File Form" from the Folder Structure, as seen below.

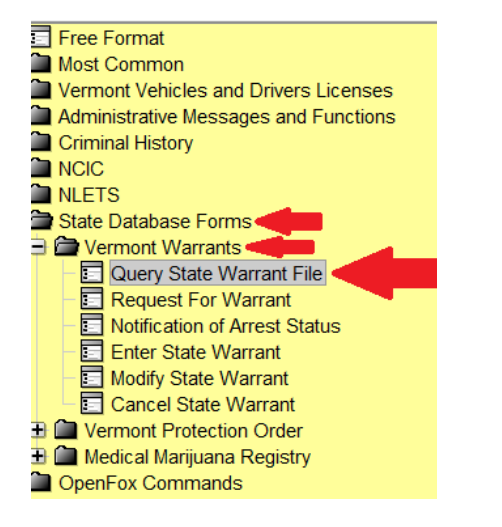

The QSW (QUERY VERMONT STATE WARRANT FILE) Form appears.

The ability to search for VT State Warrants depends on the Message Key (MKE) selected, as seen below.

Once the MKE and desired tab are selected, type in the search criteria (i.e. - ORI or AGENCY NAME) and click Submit or press Enter.

Depending on the MKE selected, the fields in the corresponding tabs will activate, as seen below. Fields for the unselected MKE will be inactive.

The QSWB by ORI option includes an alphabetical agency listing dropdown box & search functionality.

MKE = QSW HOTFILES QUERY WANTED - Allows searches based on Name & DOB, DOB & Soundex, or SCN.

| 🔄 QSW - Query Vermont State Warrant File |                                          |             |           |            |
|------------------------------------------|------------------------------------------|-------------|-----------|------------|
| Header Information                       |                                          |             |           |            |
| * <u>M</u> essage Key                    | QSW = Hotfiles Query Wanted              |             |           |            |
| ORI                                      | QSW = Hotfiles Query Wanted              |             |           |            |
| <u>C</u> ontrol Field                    | QSWB = Hotfiles Query Wanted Court-based |             |           |            |
| QSWB by TW QSWB by COU QSWB by ORI       |                                          |             |           |            |
| QSW by Name, DOB                         |                                          | QSW by DOB, | SoundEx   | QSW by SCN |
| Query HotFiles by Name and Date of Birth |                                          |             |           |            |
| Name (NAM)                               |                                          |             | FIELDS AC | TIVATE     |
| Date of Birth                            |                                          |             |           |            |
| Submit Clear Close                       |                                          |             |           |            |

MKE = QSWB HOTFILES QUERY WANTED COURT-BASED - Allows searches based on Town, County, or ORI.

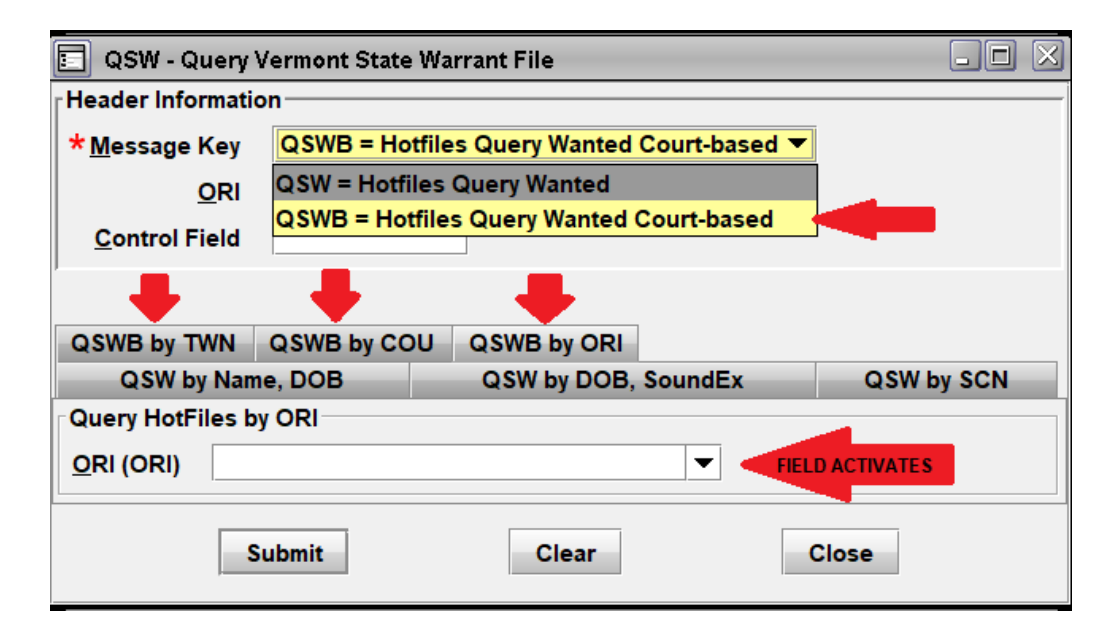